# Configurer le mappage de certificat pour l'authentification client sécurisée sur FTD via FMC

# Table des matières

| Introduction                                                                             |
|------------------------------------------------------------------------------------------|
| Conditions préalables                                                                    |
| Exigences                                                                                |
| Composants utilisés                                                                      |
|                                                                                          |
|                                                                                          |
| Diagramme du reseau                                                                      |
| Configurations                                                                           |
| Configuration dans FMC                                                                   |
| Étape 1. Configurer l'interface FTD                                                      |
| Étape 2. Confirmer la licence Cisco Secure Client                                        |
| Étape 3. Ajouter un pool d'adresses IPv4                                                 |
| Étape 4. Ajouter une stratégie de groupe                                                 |
| Étape 5. Ajouter un certificat FTD                                                       |
| Étape 6. Ajouter une affectation de stratégie pour le profil de connexion de l'ingénieur |
| Étape 7. Configurer les détails du profil de connexion de l'ingénieur                    |
| Étape 8. Configurer l'image client sécurisée pour le profil de connexion de l'ingénieur  |
| Étape 9. Configurer l'accès et le certificat pour le profil de connexion d'ingénieur     |
| Étape 10. Confirmer le résumé du profil de connexion de l'ingénieur                      |
| Étape 11. Ajouter un profil de connexion pour le client VPN Manager                      |
| Étape 12. Ajouter un mappage de certificat                                               |
| Étape 13. Lier le mappage de certificat au profil de connexion                           |
| Confirmer dans FTD CLI                                                                   |
| Confirmer dans le client VPN                                                             |
| Étape 1. Confirmer le certificat client                                                  |
| Étape 2. Confirmer CA                                                                    |
| Vérifier                                                                                 |
| Étape 1. Initiation de la connexion VPN                                                  |
| Étape 2. Confirmer les sessions actives dans FMC                                         |
| Étape 3. Confirmer les sessions VPN dans FTD CLI                                         |
| <u>Dépannage</u>                                                                         |
| Informations connexes                                                                    |
|                                                                                          |

# Introduction

Ce document décrit comment configurer Cisco Secure Client avec SSL sur FTD via FMC en utilisant le mappage de certificat pour l'authentification.

# Conditions préalables

# Exigences

Cisco vous recommande de prendre connaissance des rubriques suivantes :

- Cisco Firepower Management Center (FMC)
- Défense contre les menaces de pare-feu (FTD) virtuelle
- Flux d'authentification VPN

# Composants utilisés

- Cisco Firepower Management Center pour VMWare 7.4.1
- Cisco Firewall Threat Defense Virtual 7.4.1
- Cisco Secure Client 5.1.3.62

The information in this document was created from the devices in a specific lab environment. All of the devices used in this document started with a cleared (default) configuration. Si votre réseau est en ligne, assurez-vous de bien comprendre l'incidence possible des commandes.

# Informations générales

Le mappage de certificat est une méthode utilisée dans les connexions VPN où un certificat client est mappé à un compte d'utilisateur local, ou des attributs dans le certificat sont utilisés à des fins d'autorisation. Il s'agit d'un processus où un certificat numérique est utilisé comme moyen d'identifier un utilisateur ou un périphérique. En utilisant le mappage de certificat, il utilise le protocole SSL pour authentifier les utilisateurs sans qu'ils aient besoin d'entrer des informations d'identification.

Ce document décrit comment authentifier le client sécurisé Cisco en utilisant le nom commun d'un certificat SSL.

Ces certificats contiennent un nom commun qui est utilisé à des fins d'autorisation.

- CA : ftd-ra-ca-common-name
- Certificat du client VPN de l'ingénieur : vpnEngineerClientCN
- Certificat du client VPN du gestionnaire : vpnManagerClientCN
- Certificat du serveur : 192.168.1.200

# Diagramme du réseau

Cette image présente la topologie utilisée pour l'exemple de ce document.

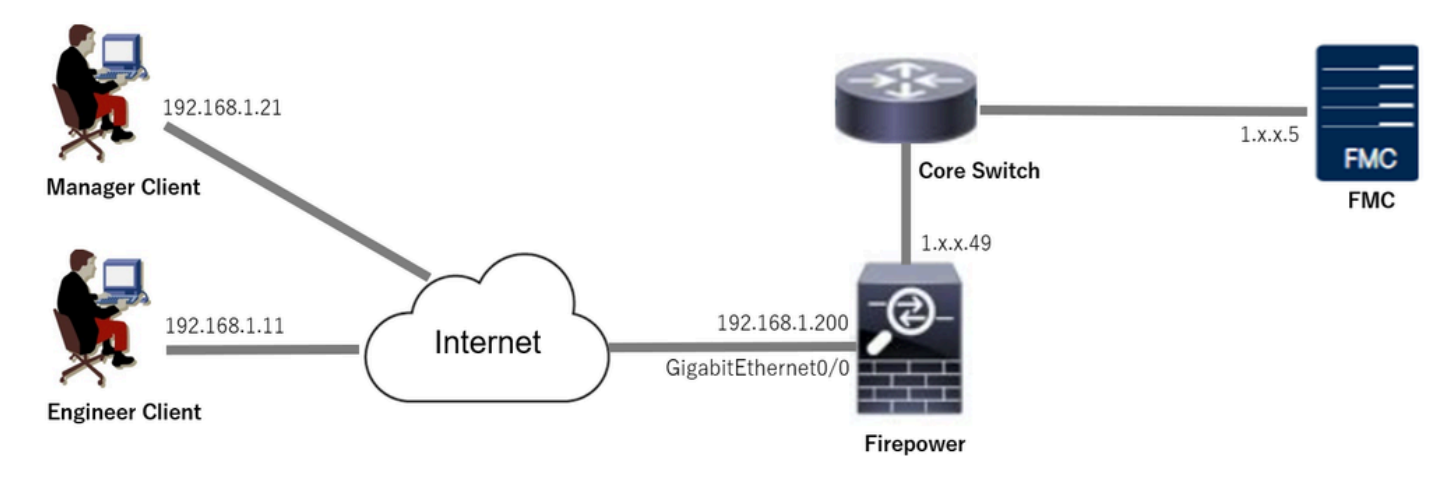

Diagramme du réseau

# Configurations

Configuration dans FMC

Étape 1. Configurer l'interface FTD

Accédez à Périphériques > Gestion des périphériques, modifiez le périphérique FTD cible, configurez l'interface externe pour FTD dans l'onglet Interfaces.

Pour GigabitEthernet0/0,

- Nom : extérieur
- Zone de sécurité : outsideZone
- Adresse IP : 192.168.1.200/24

| Firewall Management Center<br>Devices / Secure Firewall Interfaces                                         | Overview                                                                      | Analysis | Policies | Devices | Objects | Integration           |            |                | Deploy | ۹        | <b>6</b> ° < | 0   | admin v     | cisco | SECURE |
|----------------------------------------------------------------------------------------------------|-------------------------------------------------------------------------------|----------|----------|---------|---------|-----------------------|------------|----------------|--------|----------|--------------|-----|-------------|-------|--------|
| 1.1 Carcel<br>Cisco Firepower Threat Defense for VMware<br>Device Routing Interfaces Inline Sets DHCP VTEP |                                                                               |          |          |         |         |                       |            |                |        |          |              |     |             |       |        |
| All Interfaces Virtual Tunnels                                                                             | All Interfaces Virtual Tunnels Add Interfaces  Add Interfaces  Add Interfaces |          |          |         |         |                       |            |                |        |          |              |     |             |       |        |
| Interface                                                                                                  | Logical Name                                                                  | Туре     | Security | Zones   | MAC Add | ress (Active/Standby) | IP Address |                | F      | Path Mo  | nitoring     | Vir | tual Router |       |        |
| Management0/0                                                                                              | management                                                                    | Physical |          |         |         |                       |            |                | (      | Disabled | ł            | Glo | bal         |       | ९ √:   |
| GigabitEthemet0/0                                                                                          | outside                                                                       | Physical | outsideZ | one     |         |                       | 192.168.1  | 200/24(Static) | t.     | Disabled | ł            | Glo | bal         |       | /      |

Interface FTD

Étape 2. Confirmer la licence Cisco Secure Client

Accédez à Périphériques > Gestion des périphériques, modifiez le périphérique FTD cible, confirmez la licence Cisco Secure Client dans l'onglet Périphérique.

| Firewall Management Center<br>Devices / Secure Firewall Device Summary                           | Overview Analys                                                   | sis Policies Devices                                                                                                    | Objects Integration                                                        |                                                 | Deploy Q 💕 🌣 🎯                             | admin ~ deales SECURE                                                                                |
|--------------------------------------------------------------------------------------------------|-------------------------------------------------------------------|----------------------------------------------------------------------------------------------------|----------------------------------------------------------------------------|-------------------------------------------------|--------------------------------------------|----------------------------------------------------------------------------------------------------|
| 1.5.5.149<br>Cisco Firepower Threat Defense for VMware                                           |                                                                   | License                                                                                                    |                                                                            | 0                                               |                                            |                                                                                                    |
| Device Routing Interfaces Inline Sets                                                            | DHCP VTEP                                                         | License Types<br>Performance Tier:                                                                                                    | FTDv5 - 100 Mbps                                                           | •                                               |                                            |                                                                                                    |
| General                                                                                          | 14                                                                | Essentials:                                                                                                    |                                                                            | m                                               |                                            | © G                                                                                                  |
| Name:<br>Transfer Packets:<br>Troubleshoot:<br>Mode:<br>Compliance Mode:<br>Performance Profile: | 1. June 1.4<br>Ye<br>Logs CLI Download<br>Routes<br>Non<br>Defaul | Export-Controlled Features:<br>Malware Defense:<br>IPS:<br>Carrier:<br>URL:                                                                                                    |                                                                            | :<br>Zone:<br>n:<br>Zone settin;<br>aased Rulei | Cisco Firepower Threat<br>2<br>g for<br>s: | Defense for VMware<br>9A33F35ANSU<br>024-06-14 07:38:47<br>UTC (UTC+0:00)<br>7,4,1<br>UTC (UTC+0:00) |
| TLS Crypto Acceleration: Device Configuration: OnBoarding Method: Inspection Engine              | Disabler                                                          | Secure Client Premier:<br>Secure Client Advantage:<br>Secure Client VPN Only:<br>If a device already has Secure Client VPS<br>Secure Client Premier or Secure Client An<br>has Secure Client Premier or Secure Client<br>have Secure Client VPN Only | V Only they cannot have<br>dvantage. If a device<br>nt Advantage It cannot | gement                                          |                                            | 710                                                                                                  |
| Inspection Engine:<br>Revert to Snort 2                                                          | Snort                                                             |                                                                                                    |                                                                            | Cancel Save dary Addre                          | ress:                                      | 1.11111.49                                                                                           |

Licence client sécurisée

## Étape 3. Ajouter un pool d'adresses IPv4

Accédez à Object > Object Management > Address Pools > IPv4 Pools, cliquez sur Add IPv4 Pools.

| Firewall Managemen  | t Center Overview Analysis Policies Devices Objects Integration                                                                               | Deploy 🔍 💕 🌣 🙆         | admin ~ "thethe SECURE |
|---------------------|----------------------------------------------------------------------------------------------------|------------------------|------------------------|
| > AAA Server        | IPv4 Pools                                                                                                    | Add IPv4 Pools Q, Filt | er                     |
| > Access List       |                                                                                                    |                        |                        |
| ✓ Address Pools     | IPv4 pool contains list of IPv4 addresses, it is used for management/diagnostic interface with clustering, or for VPN remote access profiles. |                        |                        |
| IPv4 Pools          |                                                                                                    |                        |                        |
| IPv6 Pools          | Name                                                                                                    | Value                  | Override               |
| Application Filters |                                                                                                    |                        |                        |
| AS Path             | No records to display                                                                                                    |                        |                        |
| RED Template        |                                                                                                    |                        |                        |

Ajouter un pool d'adresses IPv4

Entrez les informations nécessaires pour créer un pool d'adresses IPv4 pour le client VPN ingénieur.

- Nom : ftd-vpn-engineering-pool
- Plage d'adresses IPv4 : 172.16.1.100-172.16.1.110
- Masque : 255.255.255.0

| Name*                                                                                                    |             |
|----------------------------------------------------------------------------------------------------|-------------|
| ftd-vpn-engineer-pool                                                                                                    |             |
| Description                                                                                                    |             |
|                                                                                                    |             |
| IPv4 Address Range*                                                                                                    |             |
| 172.16.1.100-172.16.1.110                                                                                                    |             |
| Format: ipaddr-ipaddr e.g., 10.72.1.1-10.72.1.150                                                                                             |             |
| Mask*                                                                                                    |             |
| 255.255.255.0                                                                                                    |             |
| Allow Overrides                                                                                                    |             |
| Configure device overrides in the address pool object to<br>avoid IP address conflicts in case of object is shared across<br>multiple devices |             |
| ▶ Override (0)                                                                                                    |             |
|                                                                                                    |             |
|                                                                                                    | Cancel Save |

 $\mathbf{2}$ 

Pool d'adresses IPv4 pour le client VPN Engineer

Entrez les informations nécessaires pour créer un pool d'adresses IPv4 pour le client VPN du manager.

- Nom : ftd-vpn-manager-pool
- Plage d'adresses IPv4 : 172.16.1.120-172.16.1.130
- Masque : 255.255.255.0

| Name*                                                                                                    |             |
|----------------------------------------------------------------------------------------------------|-------------|
| ftd-vpn-manager-pool                                                                                                    |             |
| Description                                                                                                    |             |
|                                                                                                    |             |
| IPv4 Address Range*                                                                                                    |             |
| 172.16.1.120-172.16.1.130                                                                                                    |             |
| Format: ipaddr-ipaddr e.g., 10.72.1.1-10.72.1.150                                                                                             |             |
| Mask*                                                                                                    |             |
| 255.255.255.0                                                                                                    |             |
| Allow Overrides                                                                                                    |             |
| Configure device overrides in the address pool object to<br>avoid IP address conflicts in case of object is shared across<br>multiple devices |             |
| <ul> <li>Override (0)</li> </ul>                                                                                                    |             |
|                                                                                                    |             |
|                                                                                                    | Cancel Save |
|                                                                                                    |             |
| Pool d'adresses IPv4 pour le client VPN Manager                                                                                               |             |

| Firewall Manageme<br>Objects / Object Manageme | ent Center   | Overview           | Analysis        | Policies       | Devices      | Objects         | Integration                                             | D          | leploy     | ર 💕    | ٥ (   | admin ~  | cisco SECURE |
|------------------------------------------------|--------------|--------------------|-----------------|----------------|--------------|-----------------|---------------------------------------------------------|------------|------------|--------|-------|----------|--------------|
| > AAA Server                                   | IPv4 Po      | ols                |                 |                |              |                 |                                                         | 1          | Add IPv4   | Pools  | Q, Fi | ter      |              |
| > Access List                                  |              |                    |                 |                |              |                 |                                                         |            |            |        |       |          |              |
| ✓ Address Pools                                | IPv4 pool co | ntains list of IPv | 4 addresses, it | is used for ma | anagement/di | agnostic interf | ace with clustering, or for VPN remote access profiles. |            |            |        |       |          |              |
| IPv4 Pools                                     |              |                    |                 |                |              |                 |                                                         |            |            |        |       |          |              |
| IPv6 Pools                                     | Name         |                    |                 |                |              |                 |                                                         | Value      |            |        |       | Override |              |
| Application Filters                            |              | lasses and         |                 |                |              |                 |                                                         | 170.16.1.1 | 100 170 10 | 1 110  | 1     |          |              |
| AS Path                                        | no-vpn-eng   | ineer-pool         |                 |                |              |                 |                                                         | 172.10.1.1 | 100-172.16 | .1.110 |       | 0        | /            |
| BFD Template                                   | ftd-vpn-man  | nager-pool         |                 |                |              |                 |                                                         | 172.16.1.1 | 120-172.16 | .1.130 |       | 0        | 11           |
| Cipher Suite List                              |              |                    |                 |                |              |                 |                                                         |            |            |        |       |          |              |

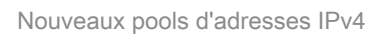

# Étape 4. Ajouter une stratégie de groupe

Accédez à Object > Object Management > VPN > Group Policy, cliquez sur Add Group Policy button.

0

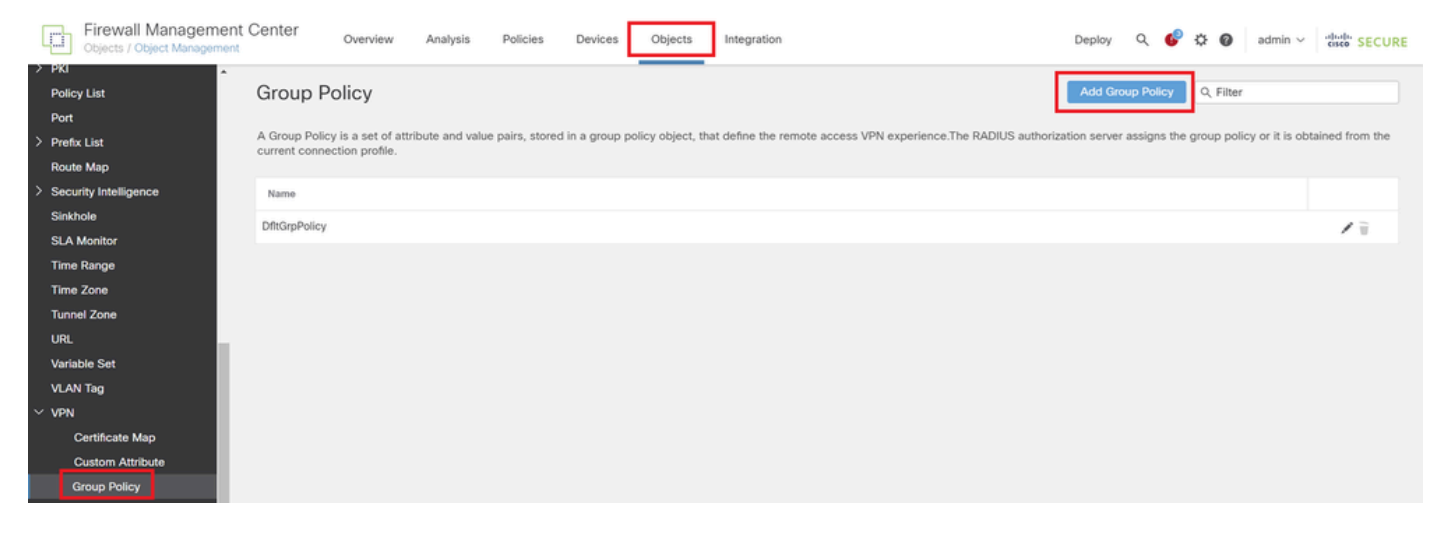

Ajouter une stratégie de groupe

Entrez les informations nécessaires pour créer une stratégie de groupe pour le client VPN ingénieur.

- Nom : ftd-vpn-engineering-grp
- Protocoles VPN : SSL

| Add Group Policy               |                                                                                                    | 0   |
|--------------------------------|----------------------------------------------------------------------------------------------------|-----|
| Name:*<br>ftd-vpn-engineer-grp |                                                                                                    |     |
| Description:                   |                                                                                                    |     |
|                                |                                                                                                    |     |
| General Secure                 | Client Advanced                                                                                                    |     |
| VPN Protocols                  | VPN Tunnel Protocol:                                                                                                    |     |
| IP Address Pools               | Specify the VPN tunnel types that user can use. At least one tunneling m<br>must be configured for users to connect over a VPN tunnel. | ode |
| Banner                         | SSL SSL                                                                                                    |     |
| DNS/WINS                       | IPsec-IKEv2                                                                                                    |     |
| Split Tunneling                |                                                                                                    |     |
|                                |                                                                                                    |     |

Stratégie de groupe pour le client VPN ingénieur

Entrez les informations nécessaires pour créer une stratégie de groupe pour le client VPN du manager.

- Nom : ftd-vpn-manager-grp
- Protocoles VPN : SSL

# Add Group Policy

| Name:*                         |                                                                                                    |
|--------------------------------|----------------------------------------------------------------------------------------------------|
| ftd-vpn-manager-g              | rp                                                                                                    |
| Description:                   |                                                                                                    |
|                                |                                                                                                    |
| General Secure                 | Client Advanced                                                                                                    |
| VPN Protocols                  | VPN Tunnel Protocol:                                                                                                    |
| IP Address Pools               | Specify the VPN tunnel types that user can use. At least one tunneling mode<br>must be configured for users to connect over a VPN tunnel. |
| Banner                         | SSL SSL                                                                                                    |
| DNS/WINS                       | IPsec-IKEv2                                                                                                    |
| Split Tunneling                |                                                                                                    |
| ratégie de groupe pour le clie | ent VPN du gestionnaire                                                                                                    |

## Confirmez les nouvelles stratégies de groupe.

| Firewall Managemen<br>Objects / Object Managemen | t Center Overview                                          | Analysis           | Policies        | Devices      | Objects          | Integration                                                     | Deploy     | Q        | ø         | ¢G      | admin ~          | cisco SECURE     |
|--------------------------------------------------|------------------------------------------------------------|--------------------|-----------------|--------------|------------------|-----------------------------------------------------------------|------------|----------|-----------|---------|------------------|------------------|
| > PKI                                            |                                                            |                    |                 |              |                  |                                                                 | _          |          |           |         |                  |                  |
| Policy List                                      | Group Policy                                               |                    |                 |              |                  |                                                                 | Add G      | iroup P  | licy      | Q, Fil  | ter              |                  |
| Port                                             |                                                            |                    |                 |              |                  |                                                                 |            |          |           |         |                  |                  |
| > Prefix List                                    | A Group Policy is a set of a<br>current connection profile | attribute and valu | e pairs, stored | in a group p | olicy object, th | at define the remote access VPN experience. The RADIUS authoriz | ation serv | er assiç | ins the ( | proup p | olicy or it is o | btained from the |
| Route Map                                        | current connection prome.                                  |                    |                 |              |                  |                                                                 |            |          |           |         |                  |                  |
| > Security Intelligence                          | Name                                                       |                    |                 |              |                  |                                                                 |            |          |           |         |                  |                  |
| Sinkhole                                         | DftGroPolicy                                               |                    |                 |              |                  |                                                                 |            |          |           |         |                  | 1=               |
| SLA Monitor                                      | omorprotey                                                 | _                  |                 |              |                  |                                                                 |            |          |           |         |                  | / 1              |
| Time Range                                       | ftd-vpn-engineer-grp                                       |                    |                 |              |                  |                                                                 |            |          |           |         |                  | /1               |
| Time Zone                                        | ftd-vpn-manager-grp                                        |                    |                 |              |                  |                                                                 |            |          |           |         |                  | 11               |
| Tunnel Zone                                      |                                                            | _                  |                 |              |                  |                                                                 |            |          |           |         |                  |                  |

Nouvelles stratégies de groupe

# Étape 5. Ajouter un certificat FTD

Accédez à Object > Object Management > PKI > Cert Enrollment, cliquez sur le bouton Add Cert Enrollment.

0

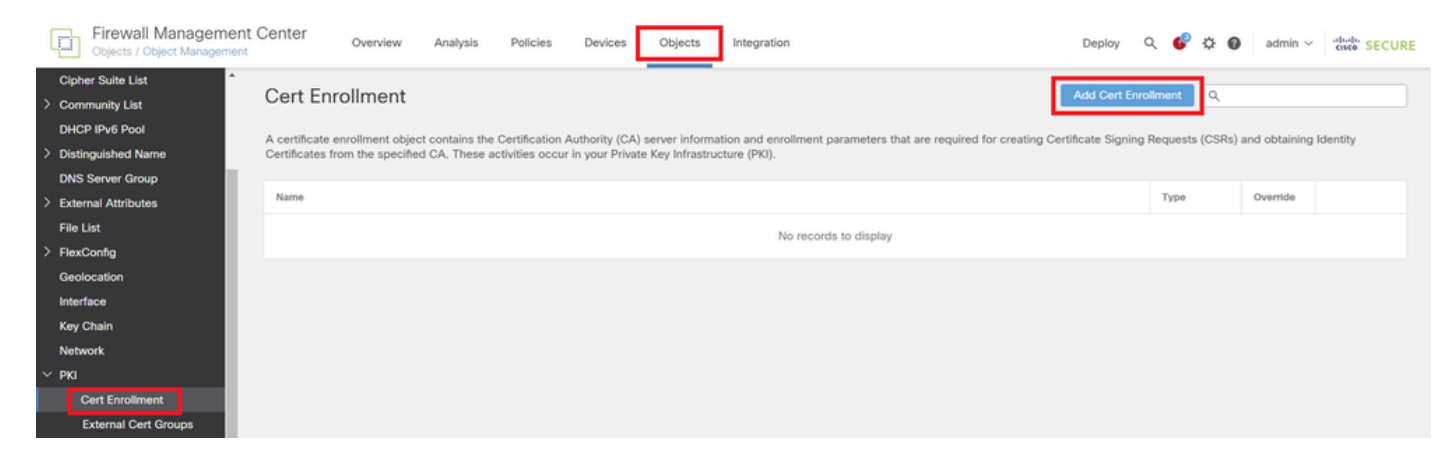

Ajouter une inscription de certificat

Entrez les informations nécessaires pour le certificat FTD et importez un fichier PKCS12 depuis l'ordinateur local.

- Nom : ftd-vpn-cert
- Type d'inscription : fichier PKCS12

# Add Cert Enrollment

| Name*<br>ftd-vpn-cert                             |                                                                             |                                |
|---------------------------------------------------|-----------------------------------------------------------------------------|--------------------------------|
| Description                                       |                                                                             |                                |
|                                                   |                                                                             |                                |
| This certificate is aire<br>Device>Certificate pa | ady enrolled on devices.Remove the e<br>ge to edit/delete this Certificate. | nrolment from                  |
| CA Information                                    | Certificate Parameters Key Revo                                             | ocation                        |
| Enroliment Type:                                  | PKCS12 File                                                                 |                                |
| PKCS12 File*:                                     | ftdCert.pfx                                                                 | Browse PKCS12 File             |
| Passphrase*:                                      |                                                                             | ·                              |
| Validation Usage:                                 | SSL Client SSL Client 🗌 S                                                   | SL Server                      |
|                                                   | Skip Check for CA flag in basic cor                                         | straints of the CA Certificate |
|                                                   |                                                                             |                                |
|                                                   |                                                                             | Cancel Save                    |

Détails de l'inscription au certificat

## Confirmez la nouvelle inscription de certificat.

| Firewall Manageme<br>Objects / Object Manageme | nt Center Overview Analysis Policies Devices Objects Integration Deploy Q                                                                                                    | 6 0 0             | admin ~ disalte SECURE |
|------------------------------------------------|----------------------------------------------------------------------------------------------------|-------------------|------------------------|
| Cipher Suite List                              |                                                                                                    |                   |                        |
| > Community List                               | Cert Enrollment Add Cert Enrollm                                                                                                    | ment Q            |                        |
| DHCP IPv6 Pool                                 | A certificate enrollment object contains the Certification Authority (CA) server information and enrollment parameters that are required for creation Certificate Signing Ref. | equests (CSRs) a  | nd obtaining Identity  |
| > Distinguished Name                           | A definition of the specified Contains of ordinates or relations (Core) of the structure (PKI).                                                                                | equests (corts) e | na obtaining lacinary  |
| DNS Server Group                               |                                                                                                    |                   |                        |
| > External Attributes                          | Name                                                                                                    | Туре              | Override               |
| File List                                      | ftd-vpn-cert                                                                                                    | PKCS12 File       | /1                     |
| > FlexConfig                                   | ·                                                                                                    |                   |                        |

Nouvelle inscription de certificat

Accédez à Périphériques > Certificats, cliquez sur le bouton Ajouter.

3

| Firew<br>Devices          | all Manageme<br>/ Certificates | ent Center | Overview   | Analysis | Policies         | Devices      | Objects         | Integration           |        | Deploy | Q | ¢ | ° 0 | admin $\sim$ | dode SECURE |
|---------------------------|--------------------------------|------------|------------|----------|------------------|--------------|-----------------|-----------------------|--------|--------|---|---|-----|--------------|-------------|
| Filter<br>All Certificate | 5                              | *          |            |          |                  |              |                 |                       |        |        |   |   |     |              | Add         |
| Name                      |                                | Domain     | Enrollment | t Type   | Identity Certifi | icate Expiry |                 | CA Certificate Expiry | Status |        |   |   |     |              |             |
|                           |                                |            |            |          |                  |              | No certificates | Add Certificates      |        |        |   |   |     |              | ^           |

Ajouter un certificat FTD

Entrez les informations nécessaires pour lier la nouvelle inscription de certificat au FTD.

- Périphérique : 1.x.x.49
- Inscription au certificat : ftd-vpn-cert

# Add New Certificate

Add a new certificate to the device using cert enrollment object which is used to generate CA and identify certificate.

| Device*:          |   |     |
|-------------------|---|-----|
| 1.1541.0.49       | * | )   |
| Cert Enrollment*: |   |     |
| ftd-vpn-cert      | Ŧ | ] - |

Cert Enrollment Details:

| Name:            | ftd-vpn-cert |
|------------------|--------------|
| Enrollment Type: | PKCS12 file  |
| Enrollment URL:  | N/A          |

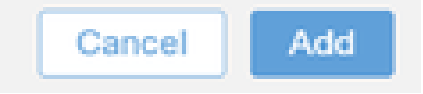

2

Lier le certificat au FTD

## Confirmez l'état de la liaison de certificat.

| G  | Firewall Manageme<br>Devices / Certificates | ent Center | Overview     | Analysis | Policies           | Devices   | Objects | Integration           |        | Deploy | Q | ¢ | ° 0 | adr | nin ~ | diada SEC | URE |
|----|---------------------------------------------|------------|--------------|----------|--------------------|-----------|---------|-----------------------|--------|--------|---|---|-----|-----|-------|-----------|-----|
| Fi | lter<br>All Certificates                    | •          |              |          |                    |           |         |                       |        |        |   |   |     |     |       | Add       | Í   |
|    | Name                                        | Domain     | Enrollment T | ype      | Identity Certifica | te Expiry |         | CA Certificate Expiry | Status |        |   |   |     |     |       |           | 1   |
|    | <b>∨ cma</b> 1,5,3,4,9,49                   |            |              |          |                    |           |         |                       |        |        |   |   |     |     |       |           | ^   |
|    | ftd-vpn-cert                                | Global     | PKCS12 file  |          | Jun 16, 2025       |           |         | Jun 16, 2029          | CA ID  |        |   |   |     | -   | ± ₽ C | Ŵ         | L   |

État de la liaison de certificat

Étape 6. Ajouter une affectation de stratégie pour le profil de connexion de l'ingénieur

Accédez à Périphériques > VPN > Accès à distance, cliquez sur le bouton Ajouter.

| Firewall Management Center Overview Analysis P<br>Devices / VPN / Remote Access | Policies Devices Objects Integration           |               | Deploy Q | 6 0 | admin $\checkmark$ | cisco SECURE |
|---------------------------------------------------------------------------------|------------------------------------------------|---------------|----------|-----|--------------------|--------------|
|                                                                                 |                                                |               |          |     |                    | Add          |
| Name                                                                            | Status                                         | Last Modified |          |     |                    |              |
|                                                                                 | No configuration available Add a new configura | tion          |          |     |                    |              |

Ajouter un VPN d'accès à distance

Saisissez les informations nécessaires et cliquez surBouton Suivant.

- Nom : ftd-vpn-engineering
- Protocoles VPN : SSL
- Périphériques ciblés : 1.x.x.49

| Firewall Management Center Overview Analysis Policies Devices Objects Integration                                                                                                    | Deploy Q 🚱 🌣 🕢 admin 🗸 🔥 secure                                                                                                    |
|----------------------------------------------------------------------------------------------------|----------------------------------------------------------------------------------------------------|
| Remote Access VPN Policy Wizard         Policy Assignment       ② Connection Profile         ③ Secure Client       ④ Access & Certificate         ⑤ Summa                                                                                                    | ary                                                                                                    |
| Targeted Devices and Protocols         This wizard will guide you through the required minimal steps to configure the Remote Access VPN policy with a new user-defined connection profile.         Name:*         Ifd-vpn-engineer         Description:         VPN Protocols:         VPN Protocols:         Image:         Ipsec-IKEv2         Targeted Devices:         Available Devices         Q. Search         1.100000000000000000000000000000000000 | Before You Start Before you start, ensure the following configuration elements to be in place to complete Remote Access VPN Policy.  Authentication Server Configure LOCAL or Realm or RADIUS Server Group or SSO to authenticate VPN clients.  Secure Client Package Make sure you have Secure Client package for VPN Client downloaded or you have the relevant Clico credentials to download it during the wizard.  Device Interface Interfaces should be already configured on targeted devices so that they can be used as a security zone or interface group to enable VPN access. |
| 4                                                                                                    | Cancel Back Next                                                                                                    |

Affectation de stratégie

Étape 7. Configurer les détails du profil de connexion de l'ingénieur

Saisissez les informations nécessaires et cliquez surBouton Suivant.

- · Méthode d'authentification : certificat client uniquement
- · Nom d'utilisateur du certificat : champ spécifique au mappage
- Champ principal : CN (nom commun)
- Champ secondaire : OU (Unité organisationnelle)
- Pools d'adresses IPv4 : ftd-vpn-engineering-pool
- Stratégie de groupe : ftd-vpn-engineering-grp

| Firewall Management Center<br>Devices / VPN / Setup Wizard | Analysis Policies Devices Objects Integration                                                                                                    | Deploy | ۹ | ¢ 🗘 | admin ~ | esco SECURE |
|------------------------------------------------------------|----------------------------------------------------------------------------------------------------|--------|---|-----|---------|-------------|
| Remote Access VPN Policy Wizard                            |                                                                                                    |        |   |     |         |             |
| Policy Assignment 2 Connection Profile                     | 3 Secure Client     4 Access & Certificate     5 Summary                                                                                                    |        |   |     |         |             |
|                                                            | Connection Profile:                                                                                                    |        |   |     |         |             |
|                                                            | Connection Profiles specify the tunnel group policies for a VPN connection. These policies pertain to creating the<br>tunnel itself, how AAA is accomplished and how addresses are assigned. They also include user attributes, which<br>are defined in group policies. |        |   |     |         |             |
|                                                            |                                                                                                    |        |   |     |         |             |
|                                                            | This name is configured as a connection alias, it can be used to connect to the VPN gateway                                                                                                    |        |   |     |         |             |
|                                                            | Authentication, Authorization & Accounting (AAA):                                                                                                    |        |   |     |         |             |
|                                                            | Specify the method of authentication (AAA, certificates or both), and the AAA servers that will be used for VPN<br>connections.                                                                                                    |        |   |     |         |             |
|                                                            | Authentication Method: Client Certificate Only                                                                                                    |        |   |     |         |             |
|                                                            | Username From<br>Certificate: Map specific field Use entire DN (Distinguished Name) as username                                                                                                    |        |   |     |         |             |
|                                                            | Primary Field: CN (Common Name)                                                                                                    |        |   |     |         |             |
|                                                            | Secondary Field: OU (Organisational Unit)                                                                                                    |        |   |     |         |             |
|                                                            | Authorization Server: (Realm or RADIUS) +                                                                                                    |        |   |     |         |             |
|                                                            | Accounting Server: (PADIUS) +                                                                                                    |        |   |     |         |             |
|                                                            | Client Address Assignment:                                                                                                    |        |   |     |         |             |
|                                                            | Client IP address can be assigned from AAA server, DHCP server and IP address pools. When multiple options are<br>selected. IP address assignment is tried in the order of AAA server. DHCP server and IP address pool                                                  |        |   |     |         |             |
|                                                            | Use AAA Server (Realm or RADIUS only)                                                                                                    |        |   |     |         |             |
|                                                            | Use DHCP Servers                                                                                                    |        |   |     |         |             |
|                                                            | Use IP Address Pools                                                                                                    |        |   |     |         |             |
|                                                            | IPv4 Address Pools: ftd-vpn-engineer-pool                                                                                                    |        |   |     |         |             |
|                                                            | IPv6 Address Pools:                                                                                                    |        |   |     |         |             |
|                                                            | Group Policy:                                                                                                    |        |   |     |         |             |
|                                                            | A group policy is a collection of user-oriented session attributes which are assigned to client when a VPN<br>connection is established. Select or create a Group Policy object.                                                                                        |        |   |     |         |             |
|                                                            | Group Policy:* ftd-vpn-engineer-grp +                                                                                                    |        |   |     |         |             |
|                                                            | Edit Group Policy                                                                                                    |        |   |     |         |             |
|                                                            |                                                                                                    |        |   |     |         |             |

Détails du profil de connexion

# Étape 8. Configurer l'image client sécurisée pour le profil de connexion de l'ingénieur

Sélectionnez le fichier image client sécurisé et cliquez surBouton Suivant.

| Firewall Management Center Ov<br>Devices / VPN / Setup Wizard | view Analysis Policies Devices Objects Integration                                                                                                    | Deploy | ۹ | 6 | > 0   | admin ~ | cisco SECURE |
|---------------------------------------------------------------|----------------------------------------------------------------------------------------------------|--------|---|---|-------|---------|--------------|
| Remote Access VPN Policy Wizar                                |                                                                                                    |        |   |   |       |         |              |
| 1 Policy Assignment 2 Connection Profile                      | 3 Secure Client Access & Certificate S Summary                                                                                                    |        |   |   |       |         |              |
|                                                               | Remote<br>User Secure Client Internet Outside Upp Inside Corporate<br>Resources                                                                                                    |        |   |   |       |         |              |
|                                                               | AAA                                                                                                    |        |   |   |       |         |              |
|                                                               | Secure Client Image                                                                                                    |        |   |   |       |         |              |
|                                                               | The VPN gateway can automatically download the latest Secure Client package to the client device when the VPN connection is initiated. Minimize connection setup time by choosing the appropriate OS for the selected package |        |   |   |       |         |              |
|                                                               | Connection is intereed, minimize connection setup and by choosing the appropriate Go for the selected percage.                                                                                                    |        |   |   |       |         |              |
|                                                               | bowindad secure crient packages norm cisco sontware bowindad center.                                                                                                    |        |   |   |       |         |              |
|                                                               | Show Re-order buttons +                                                                                                    |        |   |   |       |         |              |
|                                                               | Secure Client File Object Name Secure Client Package Name Operating System                                                                                                    |        |   |   |       |         |              |
|                                                               | cisco-secure-client-win-5.1.3.6 cisco-secure-client-win-5.1.3.62-webdeplo Windows                                                                                                    |        |   |   |       |         |              |
|                                                               |                                                                                                    |        |   |   |       |         |              |
|                                                               |                                                                                                    |        |   |   |       |         |              |
| 4                                                             |                                                                                                    |        |   |   |       |         | •            |
|                                                               |                                                                                                    |        |   | [ | Cance | l Back  | Next         |

Étape 9. Configurer l'accès et le certificat pour le profil de connexion d'ingénieur

Sélectionnez une valeur pour les éléments Groupe d'interfaces/Zone de sécurité et Inscription de certificat, cliquez sur Next.

- · Groupe d'interfaces/Zone de sécurité : outsideZone
- Inscription au certificat : ftd-vpn-cert

| Firewall Management Center<br>Devices / VPN / Setup Wizard | Analysis Policies Devices Objects Integration                                                                                                    | Deploy Q 🚱 🌣 🕢 admin 🗸 🕬 SECURE |
|------------------------------------------------------------|----------------------------------------------------------------------------------------------------|---------------------------------|
| Remote Access VPN Policy Wizard                            |                                                                                                    |                                 |
| Policy Assignment 2 Connection Profile                     | 3 Secure Client 3 Access & Certificate 5 Summary                                                                                                    |                                 |
|                                                            | Network Interface for Incoming VPN Access                                                                                                    |                                 |
|                                                            | Select or create an Interface Group or a Security Zone that contains the network interfaces users will access for VPN connections. Interface group/Security Zone:* outsideZone + Control Control Contr |                                 |
|                                                            | All the devices must have interfaces as part of the Interface Group/Security Zone selected.                                                                                                    |                                 |
|                                                            | Device Certificates                                                                                                    |                                 |
|                                                            | Device certificate (also called identity certificate) identifies the VPN gateway to the remote access<br>clients. Select a certificate which is used to authenticate the VPN gateway.                                                                                                    |                                 |
|                                                            | Certificate Enrollment:* ftd-vpn-cert +                                                                                                    |                                 |
|                                                            | Access Control for VPN Traffic                                                                                                    |                                 |
|                                                            | All decrypted traffic in the VPN tunnel is subjected to the Access Control Policy by default. Select<br>this option to bypass decrypted traffic from the Access Control Policy.                                                                                                    |                                 |
|                                                            | Bypass Access Control policy for decrypted traffic (sysopt permit-vpn)<br>This ontion humsees the Access Control Policy inspection, but VDN filter ACL and                                                                                                    |                                 |
| ` <u> </u>                                                 |                                                                                                    | Cancel Back Next                |

Détails de l'accès et du certificat

# Étape 10. Confirmer le résumé du profil de connexion de l'ingénieur

Confirmez les informations entrées pour la stratégie VPN d'accès à distance et cliquez sur Finish button.

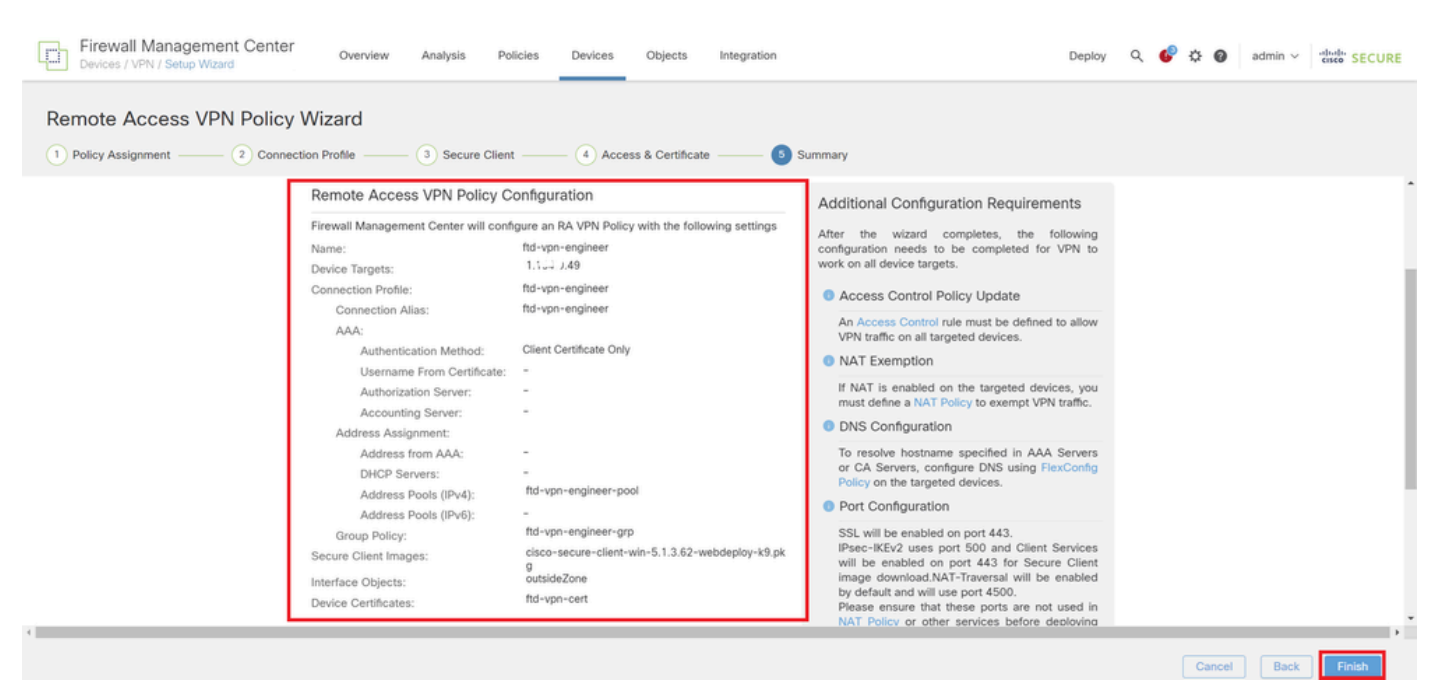

Étape 11. Ajouter un profil de connexion pour le client VPN Manager

Accédez à Périphériques > VPN > Accès à distance > Profil de connexion, cliquez sur + bouton.

| Firewall Management Center<br>Devices / VPN / Edit Connection Profile Overview | Analysis Policies Devices Objects Integration                                      | Deploy Q 💕 🔅 🕖         | admin ~ dode SECURE                                   |
|--------------------------------------------------------------------------------|------------------------------------------------------------------------------------|------------------------|-------------------------------------------------------|
| ftd-vpn-engineer                                                               |                                                                                    |                        | Save Cancel                                           |
| Enter Description                                                              |                                                                                    |                        |                                                       |
|                                                                                |                                                                                    | Local Realm: None      | Policy Assignments (1)<br>Dynamic Access Policy: None |
| Connection Profile Access Interfaces Advanced                                  |                                                                                    |                        |                                                       |
|                                                                                |                                                                                    |                        | _                                                     |
|                                                                                |                                                                                    |                        | +                                                     |
| Name                                                                           | AAA                                                                                | Group Policy           |                                                       |
| DefaultWEBVPNGroup                                                             | Authentication: None<br>Authorization: None<br>Accounting: None                    | DfltGrpPolicy          | /1                                                    |
| ftd-vpn-engineer                                                               | Authentication: Client Certificate Only<br>Authorization: None<br>Accounting: None | ■ ftd-vpn-engineer-grp | /1                                                    |

Ajouter un profil de connexion pour le client VPN Manager

Entrez les informations nécessaires pour le profil de connexion et cliquez sur le bouton Save.

- Nom : ftd-vpn-manager
- Stratégie de groupe : ftd-vpn-manager-grp
- Pools d'adresses IPv4 : ftd-vpn-manager-pool

# Add Connection Profile

| Connection Profile:*      | ftd-vpn-manager     |     |
|---------------------------|---------------------|-----|
| Group Policy:*            | ftd-vpn-manager-grp | • + |
| Client Address Assignment | AAA Aliases         | -   |

IP Address for the remote clients can be assigned from local IP Address pools/DHCP Servers/AAA. Servers. Configure the 'Client Address Assignment Policy' in the Advanced tab to define the assignment criteria.

Address Pools:

| Name                 | IP Address Range          |                      |
|----------------------|---------------------------|----------------------|
| ftd-vpn-manager-pool | 172.16.1.120-172.16.1.130 | ftd-vpn-manager-pool |

# DHCP Servers: + Name DHCP Server IP Address Understand Cancel Save

Détails du profil de connexion pour le client VPN Manager

## Confirmez les nouveaux profils de connexion ajoutés.

| Firewall Management Center<br>Devices / VPN / Edit Connection Profile Overview | Analysis Policies Device                                                         | es Objects Integrat | on                     | Deploy Q 💕 🌣 🍘   | admin ~ distant SECURE                                |  |  |
|--------------------------------------------------------------------------------|----------------------------------------------------------------------------------|---------------------|------------------------|------------------|-------------------------------------------------------|--|--|
| d-vpn-engineer You have unsaved changes Save Cancel                            |                                                                                  |                     |                        |                  |                                                       |  |  |
| Enter Description                                                              |                                                                                  |                     | La                     | ocal Realm: None | Policy Assignments (1)<br>Dynamic Access Policy: None |  |  |
| Connection Profile Access Interfaces Advanced                                  |                                                                                  |                     |                        |                  |                                                       |  |  |
|                                                                                |                                                                                  |                     |                        |                  | +                                                     |  |  |
| Name                                                                           | AAA                                                                              |                     | Group Policy           |                  |                                                       |  |  |
| DefaultWEBVPNGroup                                                             | Authentication: None<br>Authorization: None<br>Accounting: None                  |                     | DftGrpPolicy           | _                | /1                                                    |  |  |
| ftd-vpn-engineer                                                               | Authentication: Client Certificate O<br>Authorization: None<br>Accounting: None  | nly                 | 📑 ftd-vpn-engineer-grp |                  | /1                                                    |  |  |
| ftd-vpn-manager                                                                | Authentication: Client Certificate Or<br>Authorization: None<br>Accounting: None | nly                 | 📑 ftd-vpn-manager-grp  |                  | /1                                                    |  |  |

Confirmer les profils de connexion ajoutés

+

## Étape 12. Ajouter un mappage de certificat

Accédez à Objets > Gestion des objets > VPN > Carte de certificat, cliquez sur le bouton Ajouter une carte de certificat.

| Firewall Managemen    | t Center Overview             | Analysis Policies            | Devices Objects             | Integration                                                  | Deploy Q                 | 🖗 🌣 🔞 🛛 admin 🗸             | cisco SECURE   |
|-----------------------|-------------------------------|------------------------------|-----------------------------|--------------------------------------------------------------|--------------------------|-----------------------------|----------------|
| > РКІ                 |                               |                              |                             |                                                              |                          |                             |                |
| Policy List           | Certificate Map               |                              |                             |                                                              | Add Certificate Map      | <u>م</u>                    |                |
| Port                  | Cartificate Man Object is use | d to provide an appointion   | between a reaching contines | a and a Domete Access VDN connection profile If a received o | artificate matches the m | les contained in the contif | ieste man the  |
| > Prefix List         | connection is associated wit  | h the specified connection p | profile.                    | e and a Remote Access VPR connection prometin a received o   | erundate matories the ru | nes contained in the certai | icave map, une |
| Route Map             |                               |                              |                             |                                                              |                          |                             |                |
| Security Intelligence | Name                          |                              |                             |                                                              |                          | Value                       |                |
| Sinkhole              |                               |                              |                             | No records to display                                        |                          |                             |                |
| SLA Monitor           |                               |                              |                             | No records to display                                        |                          |                             |                |
| Time Range            |                               |                              |                             |                                                              |                          |                             |                |
| Time Zone             |                               |                              |                             |                                                              |                          |                             |                |
| Tunnel Zone           |                               |                              |                             |                                                              |                          |                             |                |
| URL                   |                               |                              |                             |                                                              |                          |                             |                |
| Variable Set          |                               |                              |                             |                                                              |                          |                             |                |
| VLAN Tag              |                               |                              |                             |                                                              |                          |                             |                |
| V VPN                 |                               |                              |                             |                                                              |                          |                             |                |
| Certificate Map       |                               |                              |                             |                                                              |                          |                             |                |
| Custom Attribute      |                               |                              |                             |                                                              |                          |                             |                |

Ajouter un mappage de certificat

Entrez les informations nécessaires pour le mappage de certificat du client VPN ingénieur et cliquez sur le bouton Save.

- Nom de la carte : cert-map-engineering
- Règle de mappage : CN (nom commun) équivaut à vpnEngineerClientCN

| lap Name*:     |         |
|----------------|---------|
| cert-map-engin | ngineer |
| cert-map-engin | ngineer |

#### Mapping Rule

Add Rule

Configure the certificate matching rule

| # | Field   | Component        | Operator | Value           |     |
|---|---------|------------------|----------|-----------------|-----|
| 1 | Subject | CN (Common Name) | Equals   | vpnEngineerClie | / 1 |

| Cancel | Save |
|--------|------|
|        |      |

Mappage de certificat pour le client ingénieur

Entrez les informations nécessaires pour le mappage de certificat du client VPN du gestionnaire et cliquez sur le bouton Save.

- Nom de la carte : cert-map-manager
- Règle de mappage : CN (Common Name) équivaut à vpnManagerClientCN

0

| Map Name*:                  |               |
|-----------------------------|---------------|
| cert-map-manager            |               |
| Mapping Bule                | -             |
| Configure the certificate r | matching rule |

| # | Field   | Component        | Operator | Value          |     |
|---|---------|------------------|----------|----------------|-----|
| 1 | Subject | CN (Common Name) | Equals   | vpnManagerClie | / 1 |

|                                                | Cancel | Save |
|------------------------------------------------|--------|------|
|                                                |        |      |
| A company de contificat pour la client Manager |        |      |

Mappage de certificat pour le client Manager

Confirmez les nouveaux mappages de certificats ajoutés.

| Firewall Manageme<br>Objects / Object Manageme | t Center Overview Analysis Policies Devices Objects Integration Deploy Q 💰                                                                                                    | admin 🗸 👘 SECURE                         |
|------------------------------------------------|----------------------------------------------------------------------------------------------------|------------------------------------------|
| > PKI                                          | Cartificate Map                                                                                                    | 0                                        |
| Port                                           | Certificate Map                                                                                                    |                                          |
| > Prefix List                                  | Certificate Map Object is used to provide an association between a received certificate and a Remote Access VPN connection profile. If a received certificate matches the rule<br>connection is associated with the specified connection profile. | es contained in the certificate map, the |
| Route Map                                      |                                                                                                    |                                          |
| > Security Intelligence                        | Name                                                                                                    | Value                                    |
| Sinkhole                                       | cert-map-engineer                                                                                                    | 1 Criteria                               |
| SLA Monitor                                    |                                                                                                    |                                          |
| Time Range                                     | cert-map-manager                                                                                                    | 1 Criteria                               |

Nouveaux mappages de certificats

Étape 13. Lier le mappage de certificat au profil de connexion

Accédez à Devices > VPN > Remote Access, edit ftd-vpn-engineering. Ensuite, accédez à Advanced > Certificate Maps, cliquez sur Add Mapping button.

0

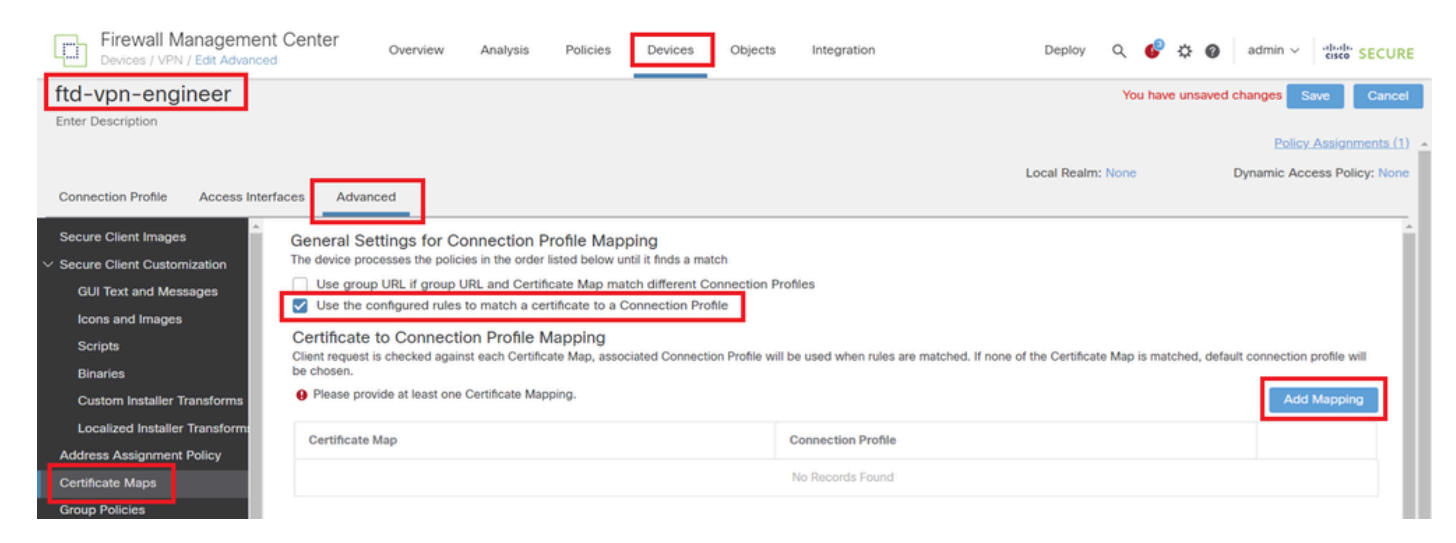

Lier une carte de certificat

Liaison du mappage de certificat au profil de connexion pour le client VPN ingénieur.

- Nom du mappage de certificat : cert-map-engineering
- Connexion Profile: ftd-vpn-engineer

# Add Connection Profile to Certificate Map

Choose a Certificate Map and associate Connection Profiles to selected Certficate Map.

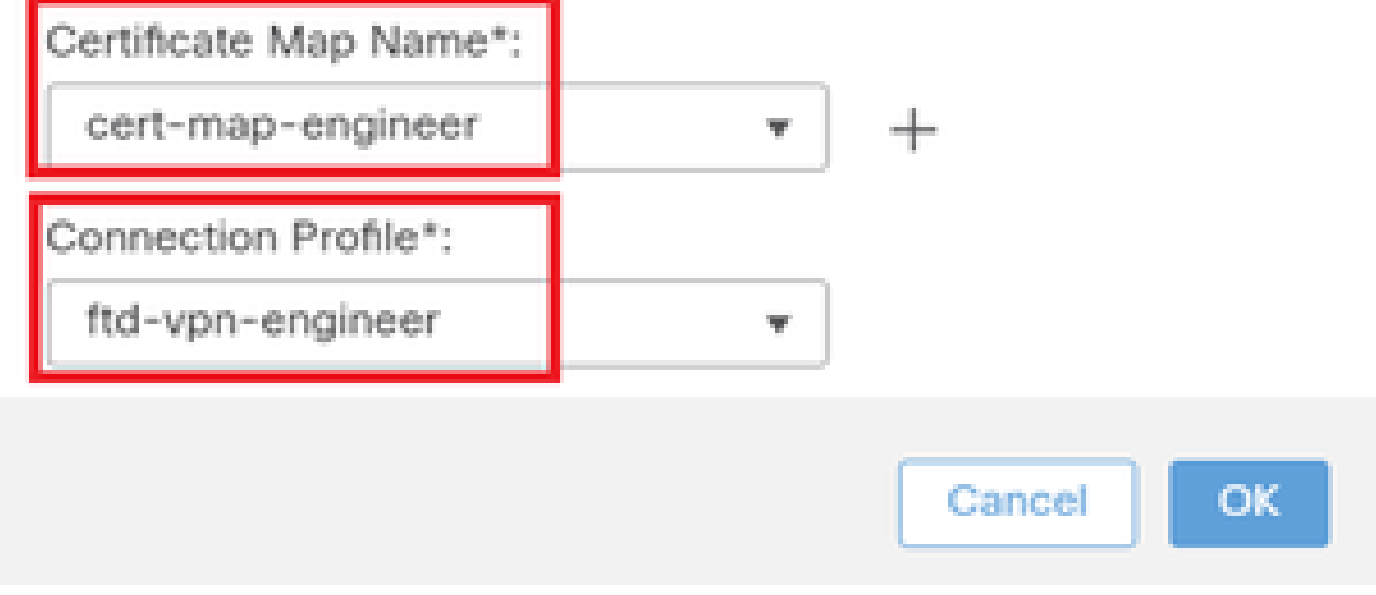

Mappage de certificat de liaison pour le client VPN ingénieur

Liaison du mappage de certificat au profil de connexion pour le client VPN du gestionnaire.

- Nom du mappage de certificat : cert-map-manager
- Profil de connexion : ftd-vpn-manager

Choose a Certificate Map and associate Connection Profiles to selected Certficate Map.

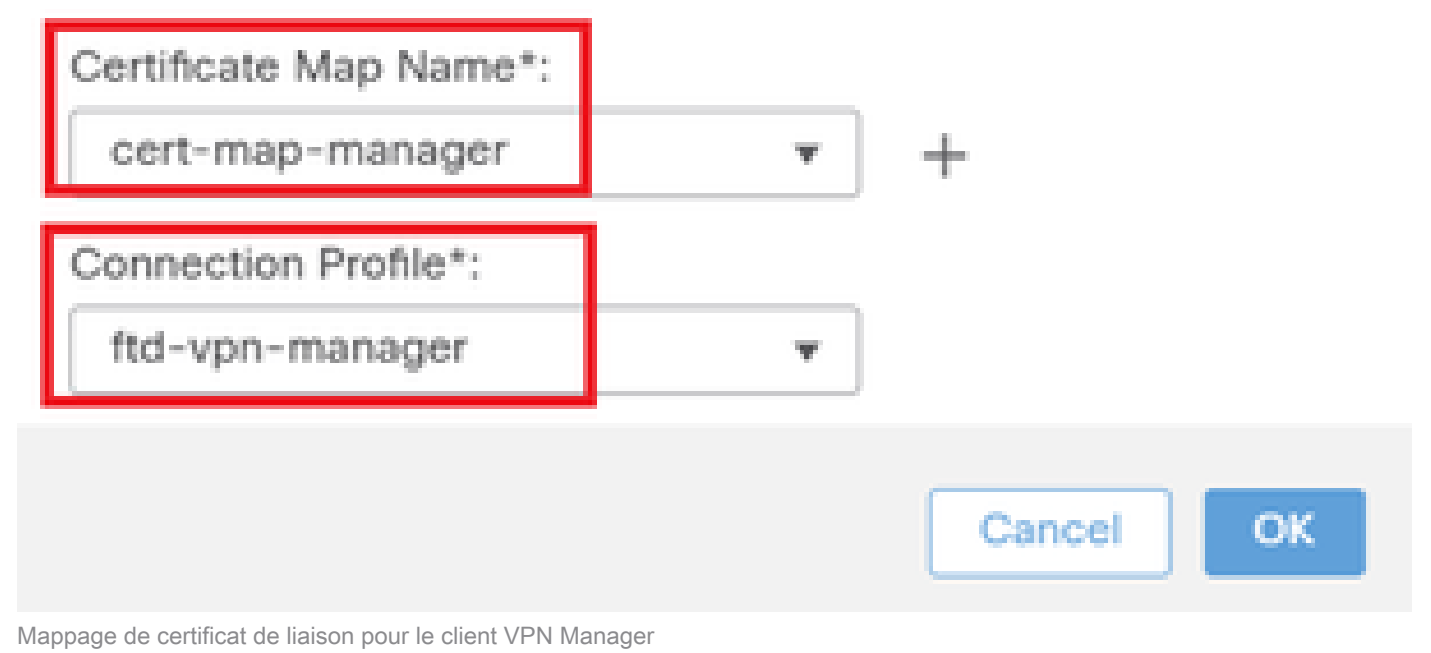

## Confirmez le paramètre de liaison de certificat.

| Firewall Managemen                                                                                                    | nt Center Overview                                                                                                    | Analysis Polie                                                                                                    | cies Devices                                                                                                    | Objects Integration                                                             | Deploy Q 💰                                     | admin V cisco SECURE                                |  |
|----------------------------------------------------------------------------------------------------|----------------------------------------------------------------------------------------------------|----------------------------------------------------------------------------------------------------|----------------------------------------------------------------------------------------------------|---------------------------------------------------------------------------------|------------------------------------------------|-----------------------------------------------------|--|
| ftd-vpn-engineer                                                                                                    | ftd-vpn-engineer You have unsaved changes Save Cancel                                                                                                    |                                                                                                    |                                                                                                    |                                                                                 |                                                |                                                     |  |
| Enter Description                                                                                                    |                                                                                                    |                                                                                                    |                                                                                                    |                                                                                 |                                                |                                                     |  |
|                                                                                                    |                                                                                                    |                                                                                                    |                                                                                                    |                                                                                 |                                                | Policy Assignments (1)                              |  |
|                                                                                                    |                                                                                                    |                                                                                                    |                                                                                                    |                                                                                 | Local Realm: None                              | Dynamic Access Policy: None                         |  |
| Connection Profile Access Inte                                                                                                    | erfaces Advanced                                                                                                    |                                                                                                    |                                                                                                    |                                                                                 |                                                |                                                     |  |
| Secure Client Images<br>Secure Client Customization<br>GUI Text and Messages<br>Icons and Images<br>Scripts<br>Binaries<br>Custom Installer Transforms | General Settings for C<br>The device processes the poli<br>Use group URL if group<br>Use the configured rule:<br>Certificate to Connect<br>Cilent request is checked agai<br>be chosen. | Connection Profile<br>cies in the order listed by<br>URL and Certificate M<br>s to match a certificate<br>cion Profile Mappli<br>inst each Certificate Map | Mapping<br>elow until it finds a ma<br>ap match different C<br>to a Connection Pro<br>ng<br>n, associated Connecti | itch<br>ronnection Profiles<br>offie<br>ion Profile will be used when rules are | e matched. If none of the Certificate Map is m | atched, default connection profile will Add Mapping |  |
| Localized Installer Transforms                                                                                                    | Certificate Map                                                                                                    |                                                                                                    |                                                                                                    | Connection Profile                                                              |                                                |                                                     |  |
| Address Assignment Policy                                                                                                    | cert-map-engineer                                                                                                    |                                                                                                    |                                                                                                    | ftd-vpn-engineer                                                                |                                                | 13                                                  |  |
| Certificate Maps                                                                                                    | out may ongrees                                                                                                    |                                                                                                    |                                                                                                    | nu tpri originosi                                                               |                                                |                                                     |  |
| Group Policies                                                                                                    | cert-map-manager                                                                                                    |                                                                                                    |                                                                                                    | ftd-vpn-manager                                                                 |                                                | /1                                                  |  |

Confirmer la liaison de certificat

# Confirmer dans FTD CLI

Confirmez les paramètres de connexion VPN dans l'interface de ligne de commande du FTD après le déploiement à partir du FMC.

interface GigabitEthernet0/0 nameif outside security-level 0 ip address 192.168.1.200 255.255.255.0 // Defines a pool of addresses ip local pool ftd-vpn-engineer-pool 172.16.1.100-172.16.1.110 mask 255.255.255.0 ip local pool ftd-vpn-manager-pool 172.16.1.120-172.16.1.130 mask 255.255.255.0 // Defines Trustpoint for Server Certificate crypto ca trustpoint ftd-vpn-cert keypair ftd-vpn-cert crl configure // Server Certificate Chain crypto ca certificate chain ftd-vpn-cert certificate 22413df584b6726c 3082037c 30820264 a0030201 02020822 413df584 b6726c30 0d06092a 864886f7 . . . . . . quit certificate ca 5242a02e0db6f7fd 3082036c 30820254 a0030201 02020852 42a02e0d b6f7fd30 0d06092a 864886f7 . . . . . . quit // Defines Certificate Map for Engineer VPN Clients crypto ca certificate map cert-map-engineer 10 subject-name attr cn eq vpnEngineerClientCN // Defines Certificate Map for Manager VPN Clients crypto ca certificate map cert-map-manager 10 subject-name attr cn eq vpnManagerClientCN // Configures the FTD to allow Cisco Secure Client connections and the valid Cisco Secure Client images webvpn enable outside http-headers hsts-server enable max-age 31536000 include-sub-domains no preload hsts-client enable x-content-type-options x-xss-protection content-security-policy anyconnect image disk0:/csm/cisco-secure-client-win-5.1.3.62-webdeploy-k9.pkg 1 regex "Windows" anyconnect enable tunnel-group-list enable cache disable certificate-group-map cert-map-engineer 10 ftd-vpn-engineer certificate-group-map cert-map-manager 10 ftd-vpn-manager error-recovery disable // Configures the group-policy to allow SSL connections from manager VPN clients group-policy ftd-vpn-manager-grp internal group-policy ftd-vpn-manager-grp attributes banner none wins-server none

dns-server none dhcp-network-scope none vpn-simultaneous-logins 3 vpn-idle-timeout 30 vpn-idle-timeout alert-interval 1 vpn-session-timeout none vpn-session-timeout alert-interval 1 vpn-filter none vpn-tunnel-protocol ikev2 ssl-client split-tunnel-policy tunnelall ipv6-split-tunnel-policy tunnelall split-tunnel-network-list none default-domain none split-dns none split-tunnel-all-dns disable client-bypass-protocol disable vlan none address-pools none webvpn anyconnect ssl dtls enable anyconnect mtu 1406 anyconnect firewall-rule client-interface public none anyconnect firewall-rule client-interface private none anyconnect ssl keepalive 20 anyconnect ssl rekey time none anyconnect ssl rekey method none anyconnect dpd-interval client 30 anyconnect dpd-interval gateway 30 anyconnect ssl compression none anyconnect dtls compression none anyconnect modules value none anyconnect ask none default anyconnect anyconnect ssl df-bit-ignore disable // Configures the group-policy to allow SSL connections from engineer VPN clients group-policy ftd-vpn-engineer-grp internal group-policy ftd-vpn-engineer-grp attributes banner none wins-server none dns-server none dhcp-network-scope none vpn-simultaneous-logins 3 vpn-idle-timeout 30 vpn-idle-timeout alert-interval 1 vpn-session-timeout none vpn-session-timeout alert-interval 1 vpn-filter none vpn-tunnel-protocol ssl-client split-tunnel-policy tunnelall ipv6-split-tunnel-policy tunnelall split-tunnel-network-list none default-domain none split-dns none split-tunnel-all-dns disable client-bypass-protocol disable vlan none address-pools none webvpn anyconnect ssl dtls enable anyconnect mtu 1406 anyconnect firewall-rule client-interface public none anyconnect firewall-rule client-interface private none

```
anyconnect ssl keepalive 20
anyconnect ssl rekey time none
anyconnect ssl rekey method none
anyconnect dpd-interval client 30
anyconnect dpd-interval gateway 30
anyconnect ssl compression none
anyconnect dtls compression none
anyconnect modules value none
anyconnect ask none default anyconnect
anyconnect ssl df-bit-ignore disable
// Configures the tunnel-group to use the certificate authentication for engineer VPN clients
tunnel-group ftd-vpn-engineer type remote-access
tunnel-group ftd-vpn-engineer general-attributes
address-pool ftd-vpn-engineer-pool
default-group-policy ftd-vpn-engineer-grp
tunnel-group ftd-vpn-engineer webvpn-attributes
authentication certificate
group-alias ftd-vpn-engineer enable
// Configures the tunnel-group to use the certificate authentication for manager VPN clients
tunnel-group ftd-vpn-manager type remote-access
tunnel-group ftd-vpn-manager general-attributes
address-pool ftd-vpn-manager-pool
default-group-policy ftd-vpn-manager-grp
tunnel-group ftd-vpn-manager webvpn-attributes
```

## Confirmer dans le client VPN

authentication certificate

Étape 1. Confirmer le certificat client

Dans Engineer VPN Client, accédez à Certificates - Current User > Personal > Certificates, vérifiez le certificat client utilisé pour l'authentification.

|    | Console1 - [Console Root\Certificates - Current User\Personal\Certificates]                                                                                                    |                                   | -               | σ       | >     | ζ |
|----|----------------------------------------------------------------------------------------------------|-----------------------------------|-----------------|---------|-------|---|
| ł. | Eile Action View Favorites Window Help                                                                                                    |                                   |                 |         | - 8   | × |
|    | ◆ ◆   2 📷 🛍   @ 🕞   🛛 📷                                                                                                    |                                   |                 |         |       |   |
| 1  | Console Root freued Te Console Root                                                                                                    | Expiration Date Intended Purposes | Friendly Name   | Action  | 15    | _ |
|    | Q Certificates - Current User     Series - Current User     Serie | 6/18/2025 Client Authentication   | vpnEngineerClix | Certifi | cates | • |
|    | Certificates                                                                                                    | 1                                 |                 | N       | fore  | ۲ |
| •  | V 🔤 Trusted Koot Certification Authorities                                                                                                    |                                   |                 |         |       |   |

Confirmer le certificat du client VPN de l'ingénieur

Double-cliquez sur le certificat client, accédez à Détails, vérifiez les détails de Objet.

Objet : CN = vpnEngineerClientCN

| Certificate                                                                              | ×                                                                                                    |
|------------------------------------------------------------------------------------------|----------------------------------------------------------------------------------------------------|
| General Details Certification                                                            | Path                                                                                                    |
| Show: <al></al>                                                                          | $\sim$                                                                                                    |
| Field<br>Valid to<br>Subject<br>Public key parameters<br>Rey Usage<br>Enhanced Key Usage | Value Wednesday, June 18, 2025 5: vpnEngineerClientCN, vpnEngi RSA (2048 Bits) 05 00 Digital Signature, Key Encipher Client Authentication (1.3.6.1 |
| Netscape Comment                                                                         | xca certificate                                                                                                    |
| CN = vpnEngineerClientCN<br>O = Cisco<br>L = Tokyo<br>S = Tokyo<br>C = JP                |                                                                                                    |
|                                                                                          | Edit Properties Copy to File                                                                                                    |
|                                                                                          | OK                                                                                                    |

Détails du certificat du client ingénieur

Dans le client VPN du gestionnaire, accédez à Certificates - Current User > Personal > Certificates, vérifiez le certificat client utilisé pour l'authentification.

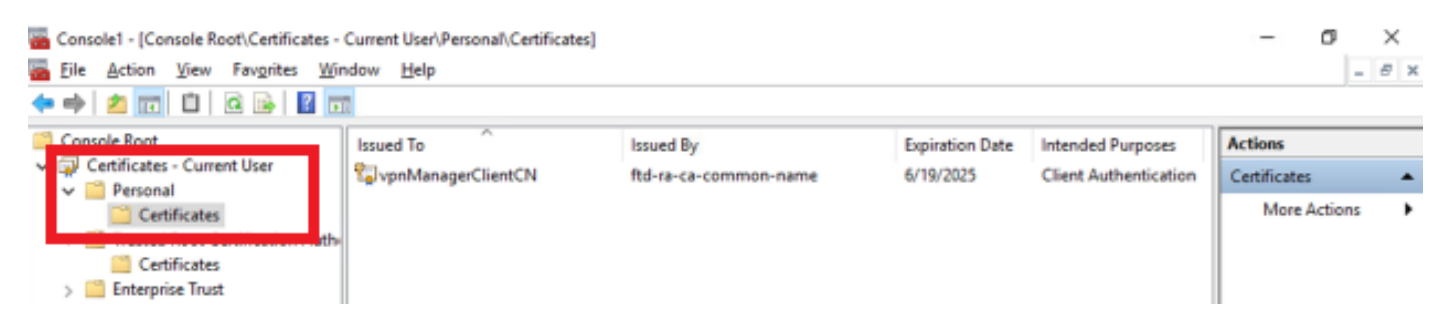

Confirmer le certificat pour le client VPN Manager

Double-cliquez sur le certificat client, accédez à Détails, vérifiez les détails de Objet.

• Objet : CN = vpnManagerClientCN

# 💼 Certificate

| General                                            | Details                             | Certification Pat | h                               |   |
|----------------------------------------------------|-------------------------------------|-------------------|---------------------------------|---|
| Show:                                              | <al></al>                           |                   | $\sim$                          |   |
| Field                                              |                                     |                   | Value                           | ^ |
| (C)                                                |                                     | _                 | Thursday, June 19, 2025 9:41    |   |
| SU SU                                              | bject                               |                   | vpnManagerClientCN, vpnMan      |   |
| 1211 PUR                                           | anc ney                             |                   | RSA (2048 Bits)                 |   |
| E Put                                              | blic key p                          | arameters         | 05 00                           |   |
| Ke                                                 | y Usage                             |                   | Digital Signature, Key Encipher |   |
| ( Eni                                              | hanced Ki                           | ey Usage          | Client Authentication (1.3.6.1  |   |
| Ne                                                 | tscape Co                           | omment            | xca certificate                 |   |
| The Party                                          | mhorint                             | aloorithm         | cha1                            | ¥ |
| CN = vi<br>C = Cis<br>L = Tok<br>S = Tok<br>C = JP | pnManag<br>ico<br>iyo<br>iyo<br>iyo | erClientCN        |                                 | I |
|                                                    |                                     | E                 | dit Properties Copy to File     |   |
|                                                    |                                     |                   | 0                               | ĸ |

х

Détails du certificat client du manager

Étape 2. Confirmer CA

Dans le client VPN ingénieur et le client VPN gestionnaire, accédez à Certificats - Utilisateur actuel > Autorités de certification racine de confiance > Certificats, vérifiez l'autorité de certification utilisée pour l'authentification.

• Émis par : ftd-ra-ca-common-name

| 🜇 Console1 - [Console Root\Certificates - Current User\Trusted Root Certification Authorities\Certificates] |                            |                            |                 |                     |                |                |  |  |
|----------------------------------------------------------------------------------------------------|----------------------------|----------------------------|-----------------|---------------------|----------------|----------------|--|--|
| Eile Action View Favorites Window                                                                           | Help                       |                            |                 |                     |                | - 8 ×          |  |  |
| 🗢 🔿 🙍 📷 🔏 🗞 🔀 🔂 🚺                                                                                           | 1                          |                            |                 |                     |                |                |  |  |
| Console Root                                                                                                | Issued To                  | Issued By                  | Expiration Date | Intended Purposes   | Friendly Nan ^ | Actions        |  |  |
| Certificates - Current User                                                                                 | 2 127.0.0.1                | 127.0.0.1                  | 5/17/2027       | Server Authenticati | duo-endpoir    | Certificates 🔺 |  |  |
| Personal Personal                                                                                           | AAA Certificate Services   | AAA Certificate Services   | 12/31/2028      | Client Authenticati | Sectigo (AA/   | More >         |  |  |
| Trusted Root Certification Authorities                                                                      | Baltimore CyberTrust Root  | Baltimore CyberTrust Root  | 5/12/2025       | Client Authenticati | DigiCert Balt  |                |  |  |
| Certificates                                                                                                | Class 3 Public Primary Cer | Class 3 Public Primary Cer | 8/1/2028        | Client Authenticati | VeriSign Clas  | ftd-ra-ca 🔺    |  |  |
| - councies                                                                                                  | COMODO RSA Certificati     | COMODO RSA Certificati     | 1/18/2038       | Client Authenticati | Sectigo (forr  | More >         |  |  |
| Intermediate Certification Authorities                                                                      | Copyright (c) 1997 Micros  | Copyright (c) 1997 Micros  | 12/30/1999      | Time Stamping       | Microsoft Til  |                |  |  |
| > Active Directory User Object                                                                              | DESKTOP-VCKHRG1            | DESKTOP-VCKHRG1            | 10/30/2022      | Server Authenticati | www.infraey    |                |  |  |
| > Trusted Publishers                                                                                        | DigiCert Assured ID Root   | DigiCert Assured ID Root   | 11/9/2031       | <all></all>         | <none></none>  |                |  |  |
| > 🛄 Untrusted Certificates                                                                                  | DigiCert Assured ID Root   | DigiCert Assured ID Root   | 11/9/2031       | Client Authenticati | DigiCert       |                |  |  |
| > 🧾 Third-Party Root Certification Authoriti                                                                | DigiCert Global Root CA    | DigiCert Global Root CA    | 11/9/2031       | Client Authenticati | DigiCert       |                |  |  |
| > iii Trusted People                                                                                        | DigiCert Global Root G2    | DigiCert Global Root G2    | 1/15/2038       | Client Authenticati | DigiCert Glol  |                |  |  |
| > Client Authentication Issuers                                                                             | DigiCert High Assurance    | DigiCert High Assurance    | 11/9/2031       | <all></all>         | <none></none>  |                |  |  |
| > Smart Card Trusted Roots                                                                                  | DigiCert High Assurance    | DigiCert High Assurance    | 11/9/2031       | Client Authenticati | DigiCert       |                |  |  |
| > 🐼 Certificates (Local Computer)                                                                           | DigiCert Trusted Root G4   | DigiCert Trusted Root G4   | 1/15/2038       | Client Authenticati | DigiCert Tru:  |                |  |  |
|                                                                                                    | CONT DUILOUND              | DCT 0                      | 9/30/2021       | Client Authenticati | DST Root CA    |                |  |  |
|                                                                                                    | 🔤 ftd-ra-ca-common-name    | ftd-ra-ca-common-name      | /16/2029        | <all></all>         | <none></none>  |                |  |  |
|                                                                                                    | cgroiobalaigh              | orooanigit                 | 3/18/2029       | Client Authenticati | GlobalSign R   |                |  |  |

Confirmer CA

# Vérifier

## Étape 1. Initiation de la connexion VPN

Dans Engineer VPN Client, initiez la connexion Cisco Secure Client. Pas besoin d'entrer le nom d'utilisateur et le mot de passe, le VPN s'est connecté avec succès.

| S Cisco Secure Client |                                                   |   |  |            | ×                  |
|-----------------------|---------------------------------------------------|---|--|------------|--------------------|
|                       | AnyConnect VPN:<br>Connected to 192, 168, 1, 200, |   |  | *          |                    |
| Ŀø                    | 192.168.1.200                                     | ~ |  | Disconnect |                    |
| 00:01:00              |                                                   |   |  | В          | P∨4                |
| \$ ①                  |                                                   |   |  |            | -1 1-2 1-<br>CISCO |

Établir une connexion VPN à partir du client Engineer

Dans le client VPN du manager, lancez la connexion Cisco Secure Client. Pas besoin d'entrer le

nom d'utilisateur et le mot de passe, le VPN s'est connecté avec succès.

| 🕲 Cisco Secu |                                                                 | $\times$ |            |                |
|--------------|-----------------------------------------------------------------|----------|------------|----------------|
|              | AnyConnect VPN:<br>Connected to 192.168.1.200.<br>192.168.1.200 | ~        | Disconnect |                |
| 00:00:38     |                                                                 |          | I          | ∿4             |
| \$ ①         |                                                                 |          |            | alada<br>cisco |

Initiation de la connexion VPN à partir du client Manager

### Étape 2. Confirmer les sessions actives dans FMC

Accédez à Analysis > Users > Active Sessions, vérifiez l'authentification VPN pour la session active.

| Firewall Management Center Overview Analysis Policies Devices Objects Integration Deploy Q 🍪 🌣 🕢 admin 🗸 the Sestions |                            |                                           |                            |                     |                   |                       | SECURE              |            |          |  |
|----------------------------------------------------------------------------------------------------|----------------------------|-------------------------------------------|----------------------------|---------------------|-------------------|-----------------------|---------------------|------------|----------|--|
| Switch to legacy UI                                                                                                   |                            |                                           |                            |                     |                   |                       |                     |            |          |  |
| <b>T</b> 5                                                                                                    | T Select X Refresh Log Out |                                           |                            |                     |                   |                       |                     |            |          |  |
| Showing all 2 sessions      ±                                                                                         |                            |                                           |                            |                     |                   |                       |                     |            |          |  |
| 0                                                                                                    | Login Time                 | Realm\Username                            | Last Seen                  | Authentication Type | <u>Current IP</u> | Realm                 | <u>Username</u> ↓   | First Name | Last Nar |  |
|                                                                                                    | 2024-06-19 11:01:19        | Discovered Identities\vpnManagerClientCN  | 2024-06-19 11:01:19        | VPN Authentication  | 172.16.1.120      | Discovered Identities | vpnManagerClientCN  |            |          |  |
|                                                                                                    | 2024-06-19 11:00:35        | Discovered Identities\vpnEngineerClientCN | 2024-06-19 <b>11:00:35</b> | VPN Authentication  | 172.16.1.101      | Discovered Identities | vpnEngineerClientCN |            |          |  |

Confirmer la session active

## Étape 3. Confirmer les sessions VPN dans FTD CLI

**Exécutez**show vpn-sessiondb detail anyconnect la commande dans l'interface de ligne de commande FTD (Lina) pour confirmer les sessions VPN de l'ingénieur et du gestionnaire.

ftd702# show vpn-sessiondb detail anyconnect

Session Type: AnyConnect Detailed

Username : vpnEngineerClientCN Index : 13 Assigned IP : 172.16.1.101 Public IP : 192.168.1.11 Protocol : AnyConnect-Parent SSL-Tunnel DTLS-Tunnel License : AnyConnect Premium Encryption : AnyConnect-Parent: (1)none SSL-Tunnel: (1)AES-GCM-128 DTLS-Tunnel: (1)AES-GCM-256 Hashing : AnyConnect-Parent: (1)none SSL-Tunnel: (1)SHA256 DTLS-Tunnel: (1)SHA384 Bytes Tx : 14782 Bytes Rx : 12714 Pkts Tx : 2 Pkts Rx : 32 Pkts Tx Drop : 0 Pkts Rx Drop : 0 Group Policy : ftd-vpn-engineer-grp Tunnel Group : ftd-vpn-engineer Login Time : 02:00:35 UTC Wed Jun 19 2024 Duration : 0h:00m:55s Inactivity : 0h:00m:00s VLAN Mapping : N/A VLAN : none Audt Sess ID : cb0071820000d00066723bc3 Security Grp : none Tunnel Zone : 0

AnyConnect-Parent Tunnels: 1 SSL-Tunnel Tunnels: 1 DTLS-Tunnel Tunnels: 1

AnyConnect-Parent: Tunnel ID : 13.1 Public IP : 192.168.1.11 Encryption : none Hashing : none TCP Src Port : 50225 TCP Dst Port : 443 Auth Mode : Certificate Idle Time Out: 30 Minutes Idle TO Left : 29 Minutes Client OS : win Client OS Ver: 10.0.15063 Client Type : AnyConnect Client Ver : Cisco AnyConnect VPN Agent for Windows 5.1.3.62 Bytes Tx : 7391 Bytes Rx : 0 Pkts Tx : 1 Pkts Rx : 0 Pkts Tx Drop : 0 Pkts Rx Drop : 0

SSL-Tunnel: Tunnel ID : 13.2 Assigned IP : 172.16.1.101 Public IP : 192.168.1.11 Encryption : AES-GCM-128 Hashing : SHA256 Ciphersuite : TLS\_AES\_128\_GCM\_SHA256 Encapsulation: TLSv1.3 TCP Src Port : 50232 TCP Dst Port : 443 Auth Mode : Certificate Idle Time Out: 30 Minutes Idle TO Left : 29 Minutes Client OS : Windows Client Type : SSL VPN Client Client Ver : Cisco AnyConnect VPN Agent for Windows 5.1.3.62 Bytes Tx : 7391 Bytes Rx : 1775 Pkts Tx : 1 Pkts Rx : 2 Pkts Tx Drop : 0 Pkts Rx Drop : 0

DTLS-Tunnel: Tunnel ID : 13.3 Assigned IP : 172.16.1.101 Public IP : 192.168.1.11 Encryption : AES-GCM-256 Hashing : SHA384 Ciphersuite : ECDHE-ECDSA-AES256-GCM-SHA384 Encapsulation: DTLSv1.2 UDP Src Port : 50825 UDP Dst Port : 443 Auth Mode : Certificate Idle Time Out: 30 Minutes Idle TO Left : 29 Minutes Client OS : Windows Client Type : DTLS VPN Client Client Ver : Cisco AnyConnect VPN Agent for Windows 5.1.3.62 Bytes Tx : 0 Bytes Rx : 10939 Pkts Tx : 0 Pkts Rx : 30 Pkts Tx Drop : 0 Pkts Rx Drop : 0 Username : vpnManagerClientCN Index : 14 Assigned IP: 172.16.1.120 Public IP: 192.168.1.21 Protocol : AnyConnect-Parent SSL-Tunnel DTLS-Tunnel License : AnyConnect Premium Encryption : AnyConnect-Parent: (1)none SSL-Tunnel: (1)AES-GCM-128 DTLS-Tunnel: (1)AES-GCM-256 Hashing : AnyConnect-Parent: (1)none SSL-Tunnel: (1)SHA256 DTLS-Tunnel: (1)SHA384 Bytes Tx : 14782 Bytes Rx : 13521 Pkts Tx: 2 Pkts Rx: 57 Pkts Tx Drop: 0 Pkts Rx Drop: 0 Group Policy : ftd-vpn-manager-grp Tunnel Group : ftd-vpn-manager Login Time : 02:01:19 UTC Wed Jun 19 2024 Duration: 0h:00m:11s Inactivity : 0h:00m:00s VLAN Mapping : N/A VLAN : none Audt Sess ID : cb0071820000e00066723bef Security Grp: none Tunnel Zone: 0 AnyConnect-Parent Tunnels: 1 SSL-Tunnel Tunnels: 1 DTLS-Tunnel Tunnels: 1 AnyConnect-Parent: Tunnel ID: 14.1 Public IP : 192.168.1.21 Encryption : none Hashing : none TCP Src Port : 49809 TCP Dst Port : 443 Auth Mode : Certificate Idle Time Out: 30 Minutes Idle TO Left : 29 Minutes Client OS : win Client OS Ver: 10.0.15063 Client Type : AnyConnect Client Ver : Cisco AnyConnect VPN Agent for Windows 5.1.3.62 Bytes Tx: 7391 Bytes Rx: 0 Pkts Tx: 1 Pkts Rx: 0 Pkts Tx Drop: 0 Pkts Rx Drop: 0 SSL-Tunnel: Tunnel ID: 14.2 Assigned IP: 172.16.1.120 Public IP: 192.168.1.21 Encryption : AES-GCM-128 Hashing : SHA256 Ciphersuite : TLS\_AES\_128\_GCM\_SHA256 Encapsulation: TLSv1.3 TCP Src Port : 49816 TCP Dst Port : 443 Auth Mode : Certificate Idle Time Out: 30 Minutes Idle TO Left : 29 Minutes Client OS : Windows Client Type : SSL VPN Client Client Ver : Cisco AnyConnect VPN Agent for Windows 5.1.3.62 Bytes Tx: 7391 Bytes Rx: 3848 Pkts Tx: 1 Pkts Rx: 25 Pkts Tx Drop: 0 Pkts Rx Drop: 0 DTLS-Tunnel: Tunnel ID: 14.3

Assigned IP : 172.16.1.120 Public IP : 192.168.1.21 Encryption : AES-GCM-256 Hashing : SHA384 Ciphersuite : ECDHE-ECDSA-AES256-GCM-SHA384 Encapsulation: DTLSv1.2 UDP Src Port : 65501 UDP Dst Port : 443 Auth Mode : Certificate Idle Time Out: 30 Minutes Idle TO Left : 30 Minutes Client OS : Windows Client Type : DTLS VPN Client Client Ver : Cisco AnyConnect VPN Agent for Windows 5.1.3.62 Bytes Tx : 0 Bytes Rx : 9673 Pkts Tx : 0 Pkts Rx : 32 Pkts Tx Drop : 0 Pkts Rx Drop : 0

#### Dépannage

Vous pouvez vous attendre à trouver des informations sur l'authentification VPN dans le syslog de débogage du moteur Lina et dans le fichier DART sur le PC Windows.

Ceci est un exemple de journaux de débogage dans le moteur Lina pendant la connexion VPN du client ingénieur.

#### <#root>

Jun 19 2024 02:00:35: %FTD-7-717029: Identified client certificate within certificate chain. serial number: 7AF1C78ADCC8F941, subject name: CN=vpr Jun 19 2024 02:00:35: %FTD-6-717022:

#### Certificate was successfully validated

. serial number: 7AF1C78ADCC8F941, subject name:

#### CN=vpnEngineerClientCN

,OU=vpnEngineerClientOU,O=Cisco,L=Tokyo,ST=Tokyo,C=JP. Jun 19 2024 02:00:35: %FTD-7-717038: Tunnel group match found.

#### Tunnel Group: ftd-vpn-engineer

, Peer certificate: serial number: 7AF1C78ADCC8F941, subject name: CN=vpnEngineerClientCN,OU=vpnEnginee Jun 19 2024 02:00:35: %FTD-6-113009: AAA retrieved default group policy (ftd-vpn-engineer-grp) for user Jun 19 2024 02:00:46: %FTD-6-725002: Device completed SSL handshake with client outside:192.168.1.11/50

Ceci est un exemple de journaux de débogage dans le moteur Lina pendant la connexion VPN du client manager.

#### <#root>

Jun 19 2024 02:01:19: %FTD-7-717029: Identified client certificate within certificate chain. serial number: 1AD1B5EAE28C6D3C, subject name: CN=vp Jun 19 2024 02:01:19: %FTD-6-717022:

#### Certificate was successfully validated

. serial number: 1AD1B5EAE28C6D3C, subject name:

#### CN=vpnManagerClientCN

,OU=vpnManagerClientOU,O=Cisco,L=Tokyo,ST=Tokyo,C=JP. Jun 19 2024 02:01:19: %FTD-7-717038: Tunnel group match found.

#### Tunnel Group: ftd-vpn-manager

, Peer certificate: serial number: 1AD1B5EAE28C6D3C, subject name: CN=vpnManagerClientCN,OU=vpnManagerC Jun 19 2024 02:01:19: %FTD-6-113009: AAA retrieved default group policy (ftd-vpn-manager-grp) for user

Jun 19 2024 02:01:25: %FTD-6-725002: Device completed SSL handshake with client outside:192.168.1.21/65

Informations connexes

Configurer l'authentification basée sur certificat Anyconnect pour l'accès mobile

# À propos de cette traduction

Cisco a traduit ce document en traduction automatisée vérifiée par une personne dans le cadre d'un service mondial permettant à nos utilisateurs d'obtenir le contenu d'assistance dans leur propre langue.

Il convient cependant de noter que même la meilleure traduction automatisée ne sera pas aussi précise que celle fournie par un traducteur professionnel.